## SRTM Global 30m Elevation Map

1) Go to website:

http://opentopo.sdsc.edu/raster?opentopoID=OTSRTM.082015.4326.1

## 2) Scroll down.

You should see a map similar to this (red regions have data available):

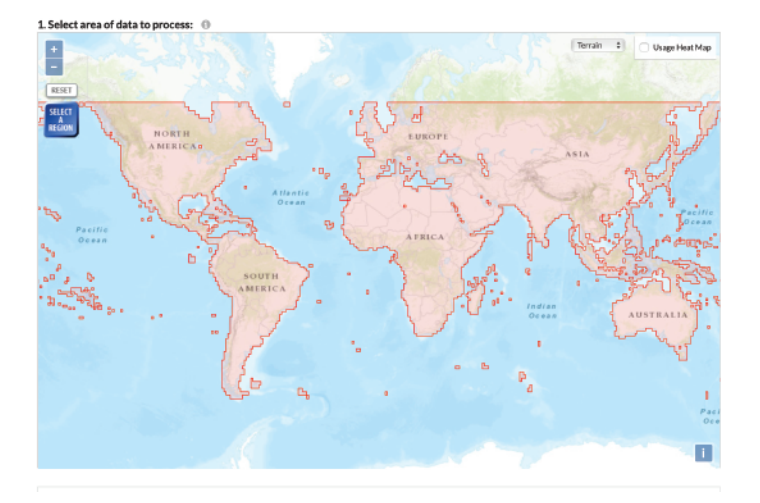

3) Click "Select a Region" and drag a box around the region of interest.

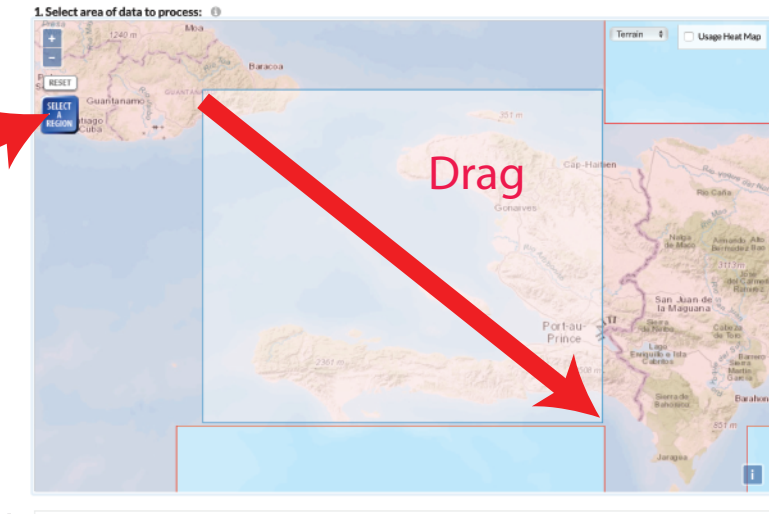

4) For Data Output, select either IMG or GeoTIFF. Unselect "Generate Hillshade Images from DEM" to get only the data.

## 5) Enter email (required) and click submit at bottom of page:

| Job title (up to 100 characters)                                               | Job title       |
|--------------------------------------------------------------------------------|-----------------|
| Job description (up to 500 characters)                                         | Job description |
| Enter your e-mail address<br>for notification upon completion of<br>processing |                 |

- 2. Data Output Formats
  Select Data Output Format: GeoTiff
  Visualization ()
  Generate hillshade images from DEMs
  Generate additional color-relief and colored hillshades
  Generate additional Google Earth KMZ files
- 6) Next page will include download link